## ■ Verifone V200c セットアップ手順書 ■■■

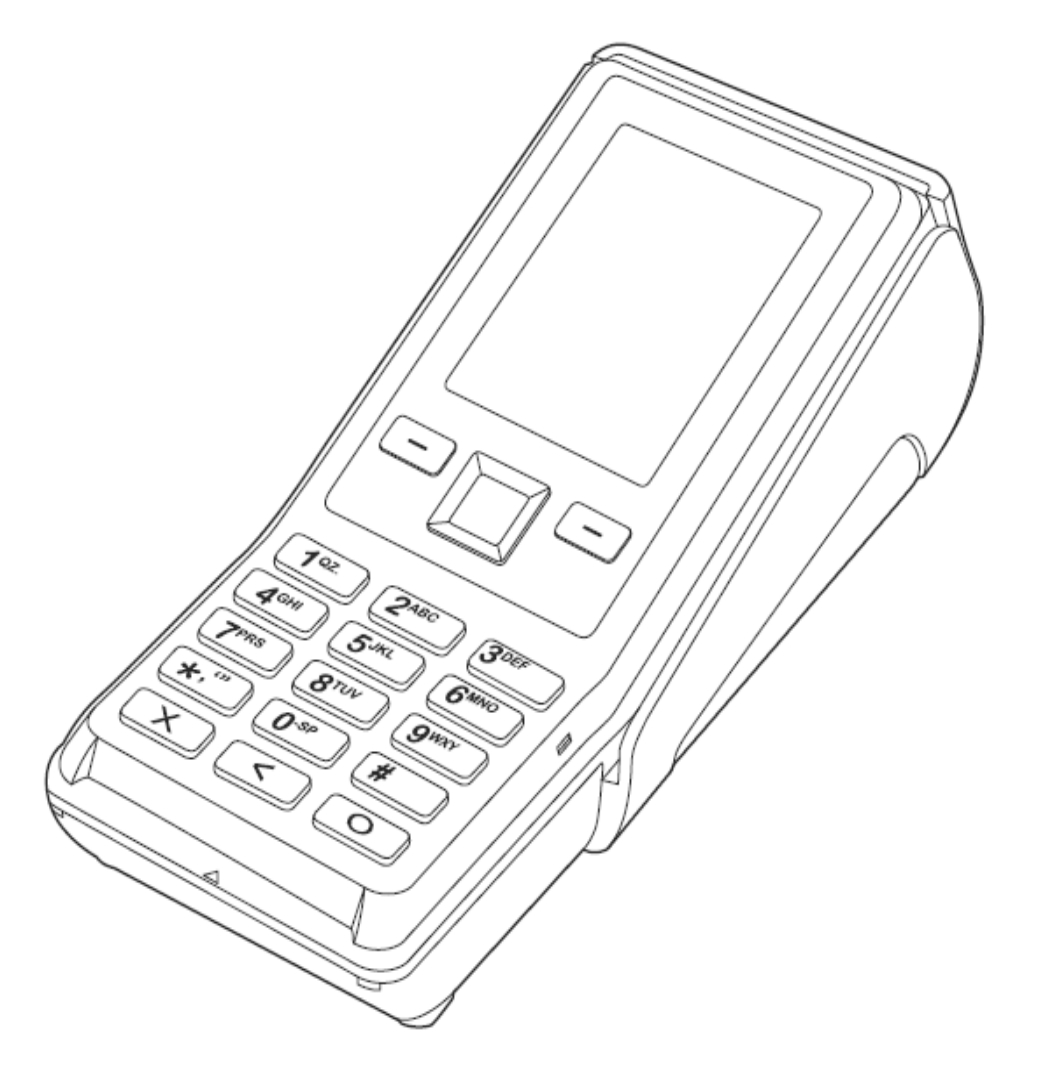

商品のセットアップに関して不明な点がある場合は、ベスカサポートセンター( 0120-224-100 )にお問合せください。

ベスカ株式会社

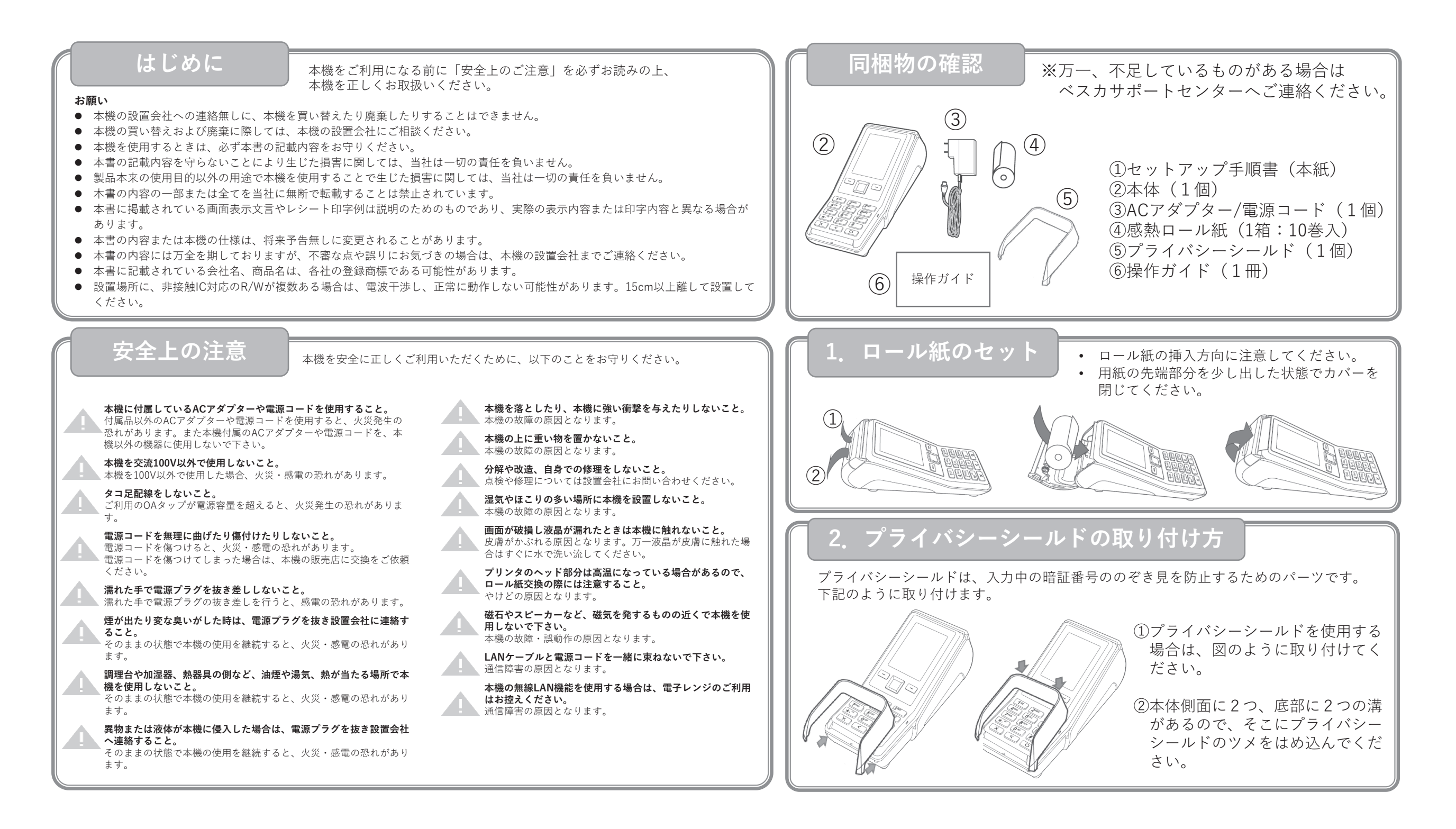

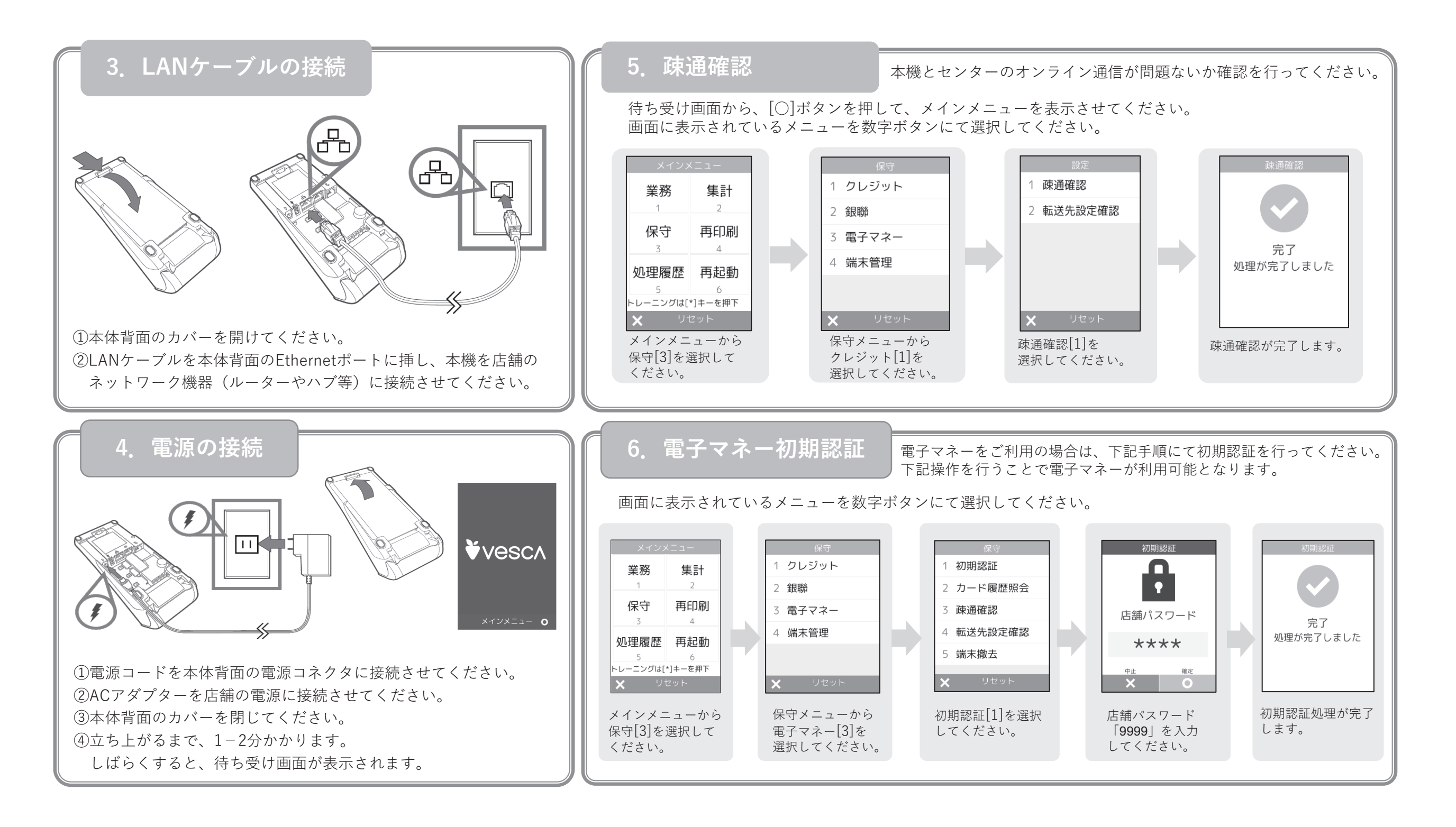

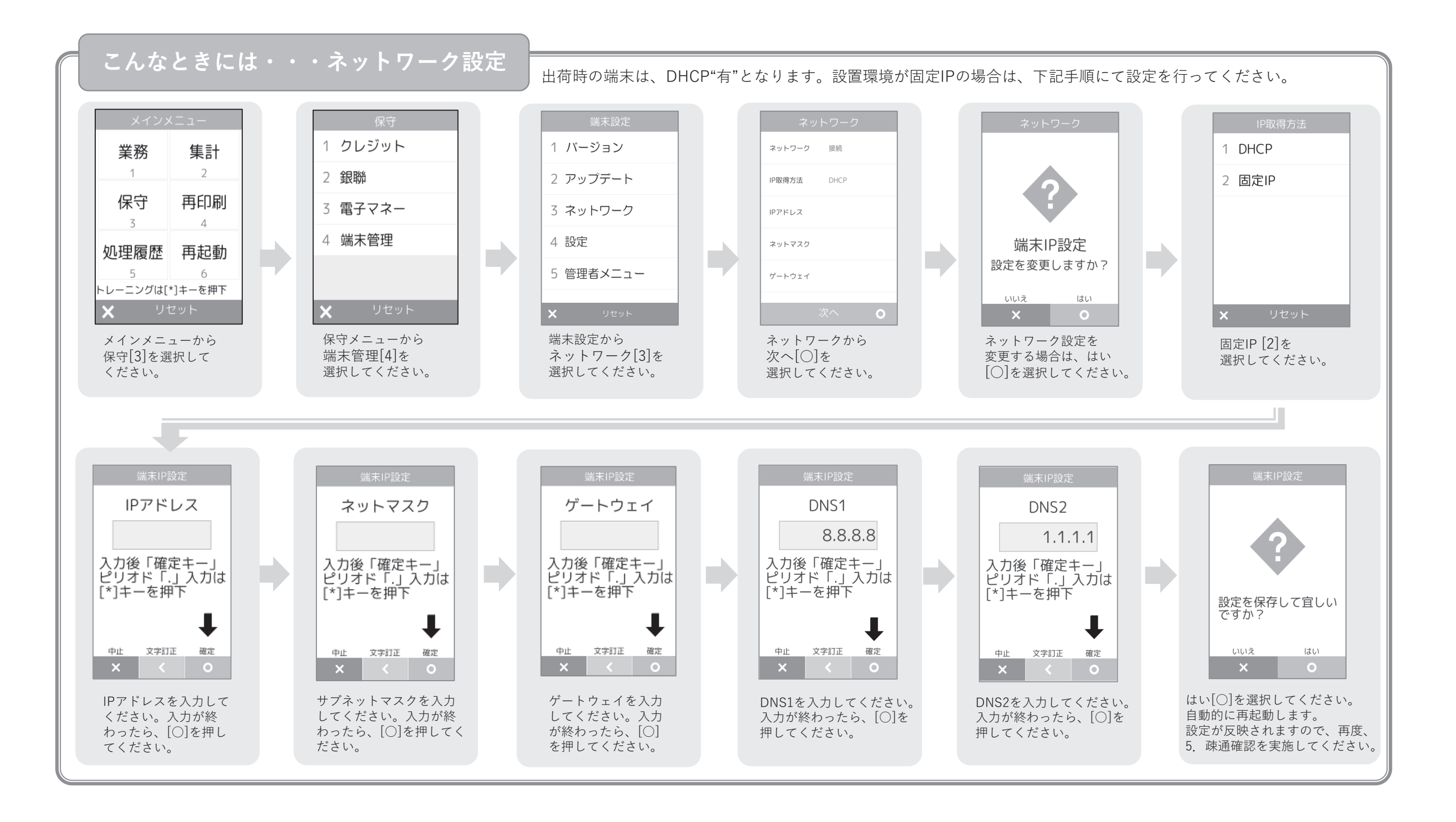